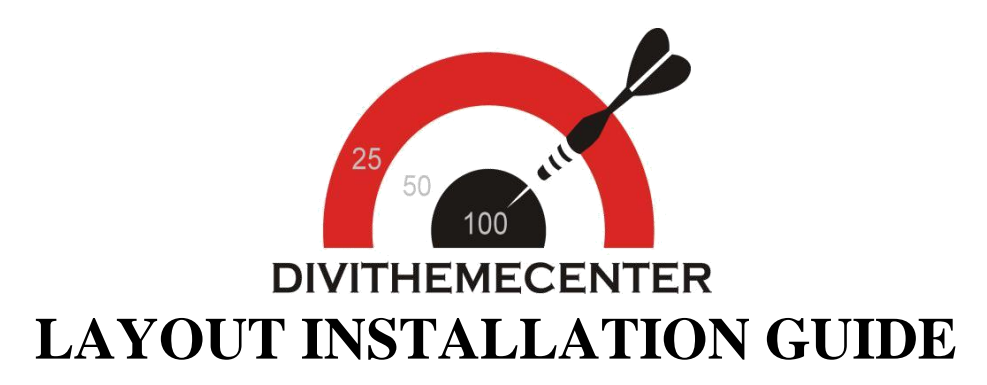

**Visit** : https://divithemecenter.com/generallayout-installation-guide/

**Author:Divi Theme Center** 

Imagesource:https://pixabay.com/,http://www.stockunlimited.com/

# **Minimum requirements:**

WordPress Version: 5.2.0PHP Version: 7.2.x+

MySQL Version :5.7.x+

https://wordpress.org/about/requirements/

Zip upload installation method (make sure uploads up to 2MB are allowed for your hosting):

### How To Import Divi Layout:-

Steps for importing layout:

- 1. Open WordPress Dashboard -> Activate Divi Parent Theme->Start By DownloadingZip File and Xml File
- 2. Unzip files and you will find one copy of each ie XML File(media.xml, post.xml, project.xml), Layout JSON File, and CSS File.
- 3. Import post xml / media xml file only in our case under Tools -> Import -> WordPress Import
- 4. Import Layout (.json) file under Divi -> Divi Library -> Import & Export Button

#### Further Explaination :-

- For ' Provided Product Zip ' we have created 'JSON ' file for each version that you can import via Page / Library both.

That is you can find 2 folders in Zip folder as A.Library JSON B. Page JSON.

- In Each folder you will find JSON files for each version. You need import one version at a time to make

it work ie for example if you want to load' Example V1' you need import Example V1 Library.JSON ' as mentioned in the step 4.

- Similarly you can import all Blog Version's Individually both ways ie via Page / Library

| 🕼 🔏 corporate-2 🛛 | 🗩 0 🕂 New                                 |                                                       | Howdy, admin 🔝   |
|-------------------|-------------------------------------------|-------------------------------------------------------|------------------|
| Dashboard         | Manage Categories Import & Export         |                                                       | Screen Options 🔻 |
| 📌 Posts           | Layouts Add New                           |                                                       |                  |
| 91 Media          |                                           |                                                       |                  |
| Pages             | All Types * All Scopes * All Categories * |                                                       |                  |
| Comments          |                                           | Portability                                           |                  |
| A Projects        |                                           |                                                       |                  |
| 🔊 Appearance      |                                           | Export Import                                         |                  |
| 🖉 Plugins         |                                           |                                                       |                  |
| 👗 Users           |                                           | to begin importing items. Large collections of image- |                  |
|                   |                                           | heavy exports may take several minutes to upload.     |                  |
| 51 Settings       |                                           | Select File To Import                                 |                  |
| < Duplicator      |                                           | NO FILE SELECTED CHOOSE FILE                          |                  |
| D Divi            |                                           | Import Divi Builder Layouts                           |                  |
|                   |                                           |                                                       |                  |
|                   |                                           |                                                       |                  |
| Module Customizer |                                           |                                                       |                  |
| Divi Library      |                                           |                                                       |                  |
| Collapse menu     |                                           |                                                       |                  |

#### 5. After importing JSON files you will see a sbelow:

| Title         | Categories                  | Туре                 | Global | Date |
|---------------|-----------------------------|----------------------|--------|------|
| Nothing found | Divi Layout - your layout r | ame will appear here |        |      |
| Title         | Categories                  | Туре                 | Global | Date |

| D The Divi B    | Builder     |              |                    |       | î  | 1 | ≡ | ~  |
|-----------------|-------------|--------------|--------------------|-------|----|---|---|----|
| Save to Library | Load Layout | Clear Layout |                    |       |    | 5 | G | 35 |
|                 |             |              |                    |       |    |   |   |    |
|                 |             |              | + Insert Column(s) |       |    |   |   |    |
|                 |             |              |                    |       |    |   |   |    |
|                 | Row         |              |                    |       |    |   |   |    |
|                 |             |              | _                  | _     |    |   |   |    |
|                 | Builder     |              | La                 | + (+) | 1t | Θ | ÷ | ø  |
|                 | builder     |              |                    |       | *1 | Ŭ | - | ~  |

| + \$ 9 0 亩 | Section | ^ |
|------------|---------|---|
|            | 0       |   |
|            | •       |   |

### 7. Select layout

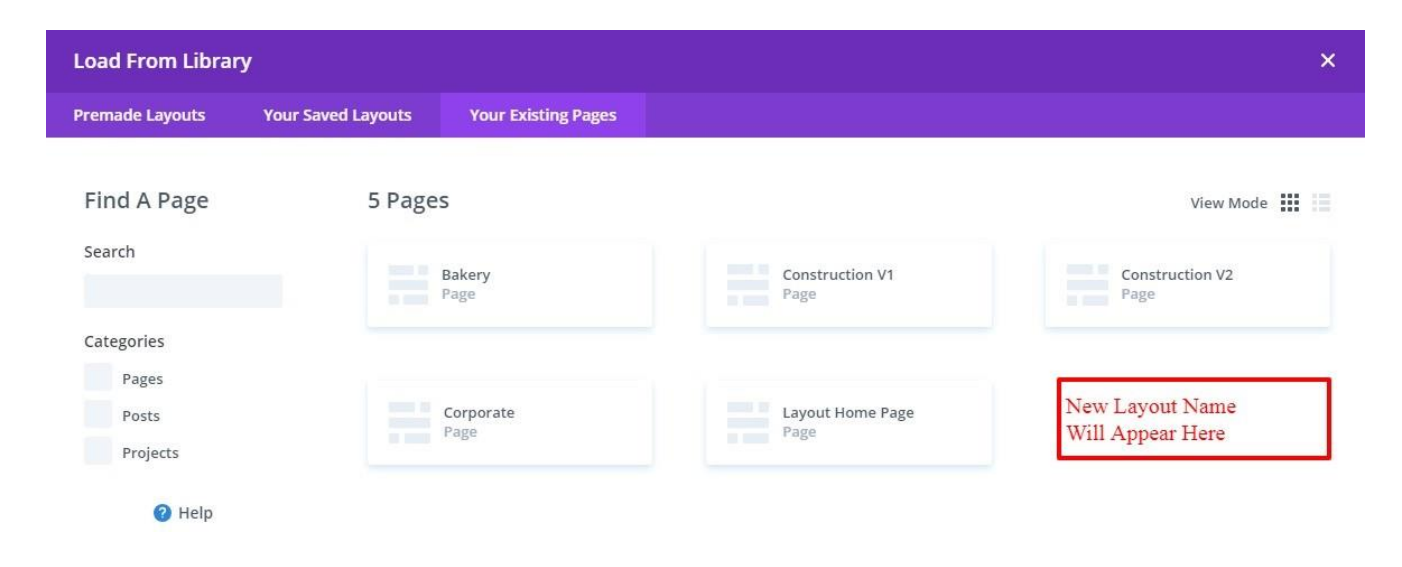

8. After selecting the layout 'Publish Page' and see at the front end and go to step9.

OR

If you face any issue during loading then you can upload JSON "ViaPage" as per screenshot below

| D The Divi Builder                                | + & It © = \$                   |   |
|---------------------------------------------------|---------------------------------|---|
| + ゆ 由 sect                                        | n Portability ×                 |   |
|                                                   | Export Import                   |   |
|                                                   | Choose File<br>NO FILE SELECTED |   |
|                                                   | Options:                        |   |
| You Are Using The Latest Divi Builder Experience. | Import Divi Builder Layout      | • |

9. How To Add 'CSS' code ? (This is only applicable if 'CSS' file is provided in the product Zip else skip this step and is not needed):

Add ".css" file in your child theme and Enqueue your style using wordpress function wp\_enqueue\_style

OR

Copy CSS from file and "PASTE" under Divi -> Theme Option -> General -> Custom CSS

10. How To Add JS Code? (This is only applicable if 'JS' file is provided in the product Zip else skip this step and is not needed):

Add js Code -> Go To "Divi Theme Option" & Click on "Integration" Tab -> In Code Section -> Add JS Code In <>head<> Tag as shown in the screenshot ie blog-layout.js Code available in the product Zip File

| General       | Navigation         | Builder  | Layout | Ads | SEO | Integration | Updates            | ¢↓ | ъ |
|---------------|--------------------|----------|--------|-----|-----|-------------|--------------------|----|---|
| Code Integrat | tion               |          |        |     |     |             |                    |    |   |
| Enable heade  | er code            |          | E      |     |     |             |                    |    |   |
| Enable body   | code               |          | E      |     |     |             |                    |    |   |
| Enable single | e top code         |          | E      |     |     |             |                    |    |   |
| Enable single | bottom code        |          | E      |     |     | Added copy  | v to paste js code |    |   |
| Add code to t | the < head > of yo | our blog |        | 1   |     |             |                    |    |   |
|               |                    |          | _      |     |     |             |                    |    |   |
|               |                    |          | _      |     |     |             |                    |    |   |
|               |                    |          | _      |     |     |             |                    |    |   |
|               |                    |          | _      |     |     |             |                    |    |   |
|               |                    |          | _      |     |     |             |                    |    |   |
|               |                    |          |        |     |     |             |                    |    |   |

## How To Import ThemeBuilder JSON?

Step 1:

Go To Divi -> Theme Builder -> Click On Arrow Button As Shown In Screenshot

Step 2:

Import Theme\_Builder.JSON -> Wait For The Process To Complete -> Save Changes

| 🚯 🗥 Blog Designer Layout | 🏴 0 🕂 New                |         |                     | Howdy, blog-i-ng 💴  |
|--------------------------|--------------------------|---------|---------------------|---------------------|
| 🚳 Dashboard              | All Changes Saved        |         |                     |                     |
| 🖈 Posts                  |                          |         |                     |                     |
| 🞝 Media                  |                          |         |                     |                     |
| 📕 Pages                  | D Divi Theme Builder     |         |                     |                     |
| Comments                 |                          |         |                     | T                   |
| 📌 Projects               |                          |         |                     |                     |
| 🔊 Appearance             | Add Global Header        | $\odot$ | Add Custom Header 💿 | Add Custom Header   |
| 🖌 Plugins                | Add Global Body          | $\odot$ | 🖍 Custom Body 🚡 🗄 Ο | 🖍 Custom Body 💼 🗄 🖸 |
| 👗 Users                  |                          |         |                     |                     |
| 🖋 Tools                  | Add Global Footer        | •       | Add Custom Footer 💿 | Add Custom Footer   |
| E Settings               | Default Website Template |         | All Posts           | All Author Pages    |
| D Divi                   |                          |         |                     |                     |
| Theme Options            |                          |         |                     |                     |
| Theme Builder            | Add Custom Header        | 0       | Add Custom Header   |                     |
| Role Editor              | ·                        |         | ·                   |                     |
| Divi Library             | 🖍 Custom Body 💼 🗄        | •       | 🖍 Custom Body 💼 🗄 Ο | •                   |
| Support Center           |                          | -       |                     | Add New Template    |
| Collapse menu            | Add Custom Footer        | 0       | Add Custom Footer   |                     |

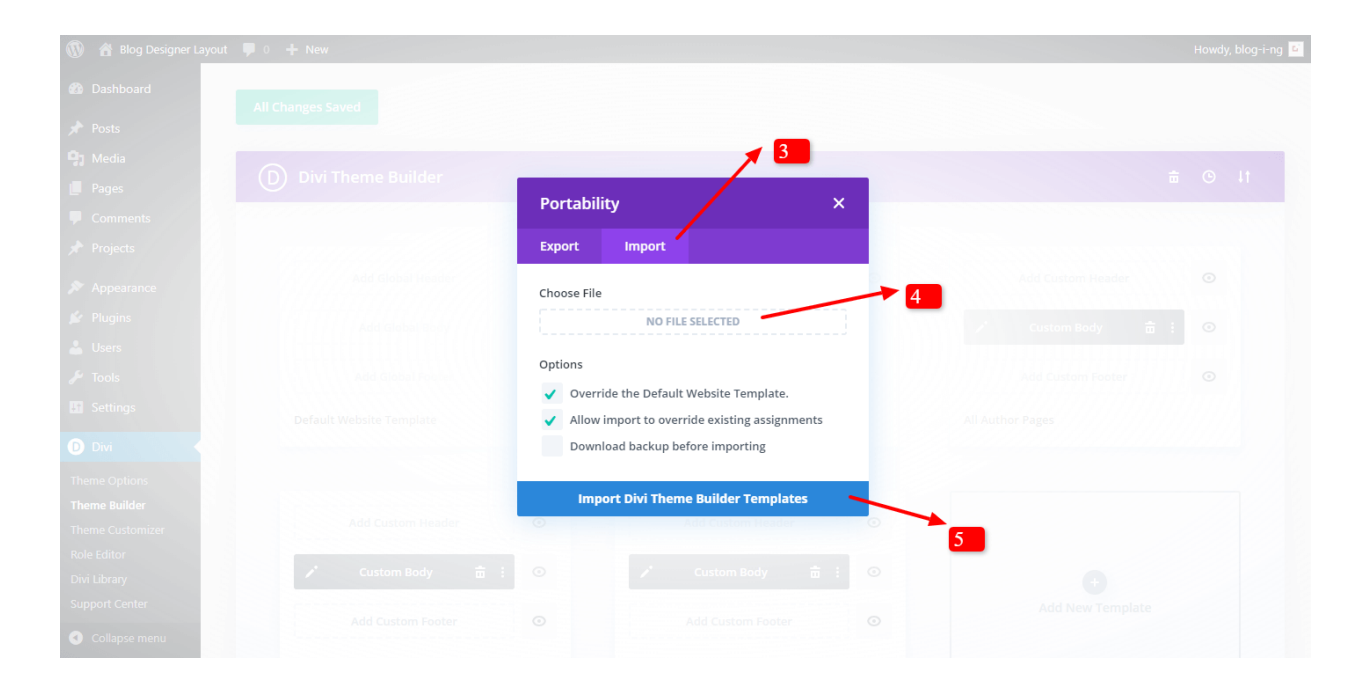

| 🔞 📸 Blog Designer Layout | 🛡 0 🕂 New                |         |                     | Howdy, blog-i       |
|--------------------------|--------------------------|---------|---------------------|---------------------|
| Dashboard                | All Changes Saved        |         |                     |                     |
| 🖈 Posts                  | 6                        |         |                     |                     |
| 🞝 Media                  | Divi Thoma Ruildar       |         |                     | ± ⊙ It              |
| Pages                    |                          |         |                     | □                   |
| Comments                 |                          |         |                     |                     |
| 🖈 Projects               |                          |         |                     |                     |
| Appearance               | Add Global Header        | $\odot$ | Add Custom Header 💿 | Add Custom Header   |
| 🕼 Plugins                | Add Global Body          | •       | ✓ Custom Body 亩 : ⊙ | 🖍 Custom Body 📅 : 🧿 |
| Subsers                  |                          |         |                     |                     |
| 🎙 Tools                  | Add Global Footer        | 0       | Add Custom Footer 💿 | Add Custom Footer   |
| Settings                 | Default Website Template |         | All Posts           | All Author Pages    |
| D Divi                   |                          |         |                     |                     |
| Theme Options            |                          |         |                     |                     |
| Theme Builder            | Add Custom Header        | 0       | Add Custom Header   |                     |
| Theme Customizer         |                          | U       |                     |                     |
| Divi Library             | 🖍 🖸 Custom Body          | • •     | 🖍 Custom Body 💼 🗄 📀 | •                   |
| Support Center           |                          |         |                     | Add New Template    |
| Collapse menu            | Add Custom Footer        | O       | Add Custom Footer   |                     |

# How To Set HomePage Under Menu Option & Set Menu Structure In Divi ?

If you see 'Posts / Layouts' appearing as 'HomePage / Navigation' that you don't need , than you might need to do the required setting in the 'Menu ' as per the steps mentioned below:

A. How To Set HomePage Under Menu Option :

Step 1:

Go To - > Appearance - Customize -> Homepage Setting

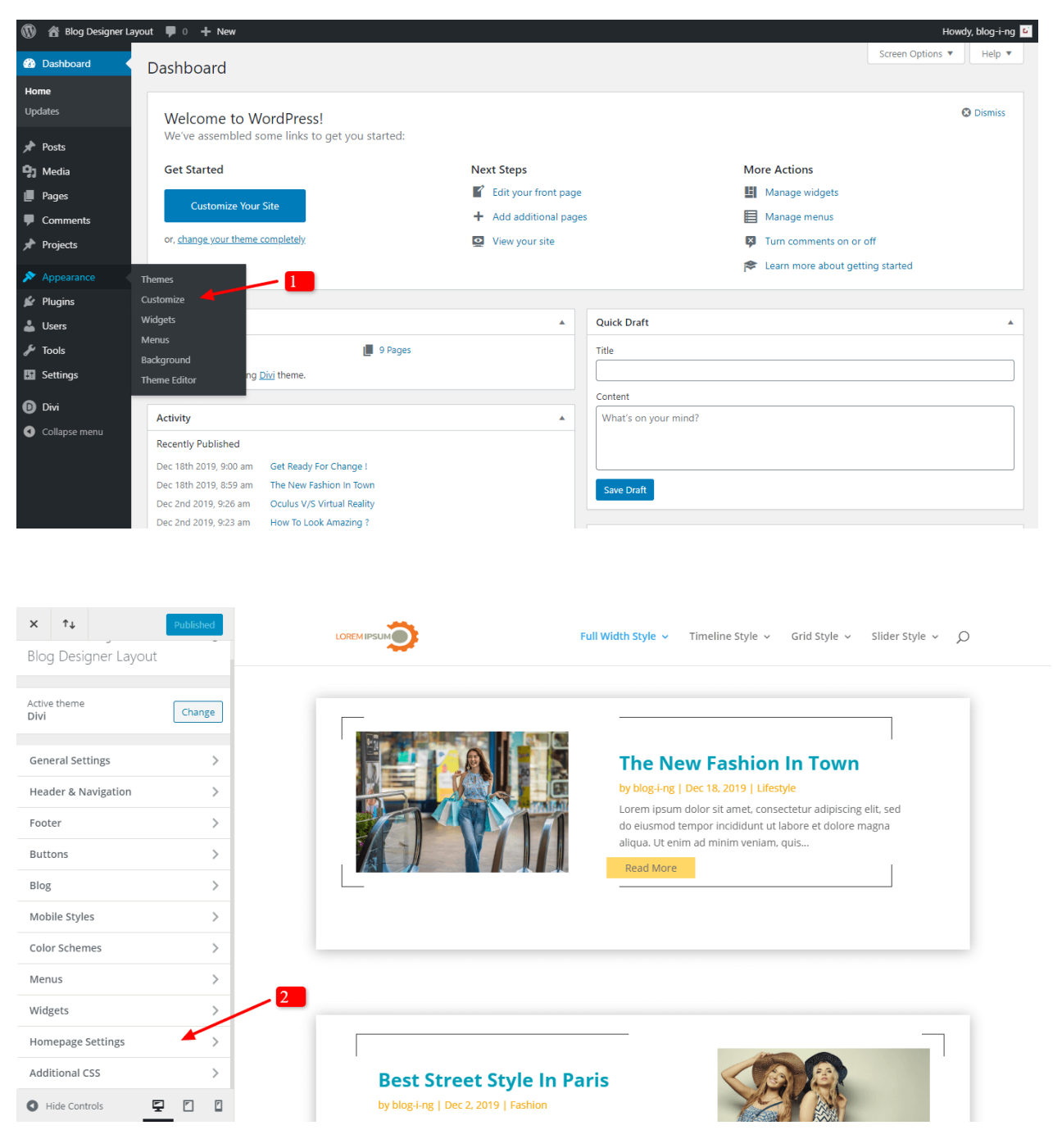

#### Step 2 :

Select Static Page -> Select Page That You Need Set As HomePage (like in example it is photo click) -> Publish -> Check Front-End For Changes

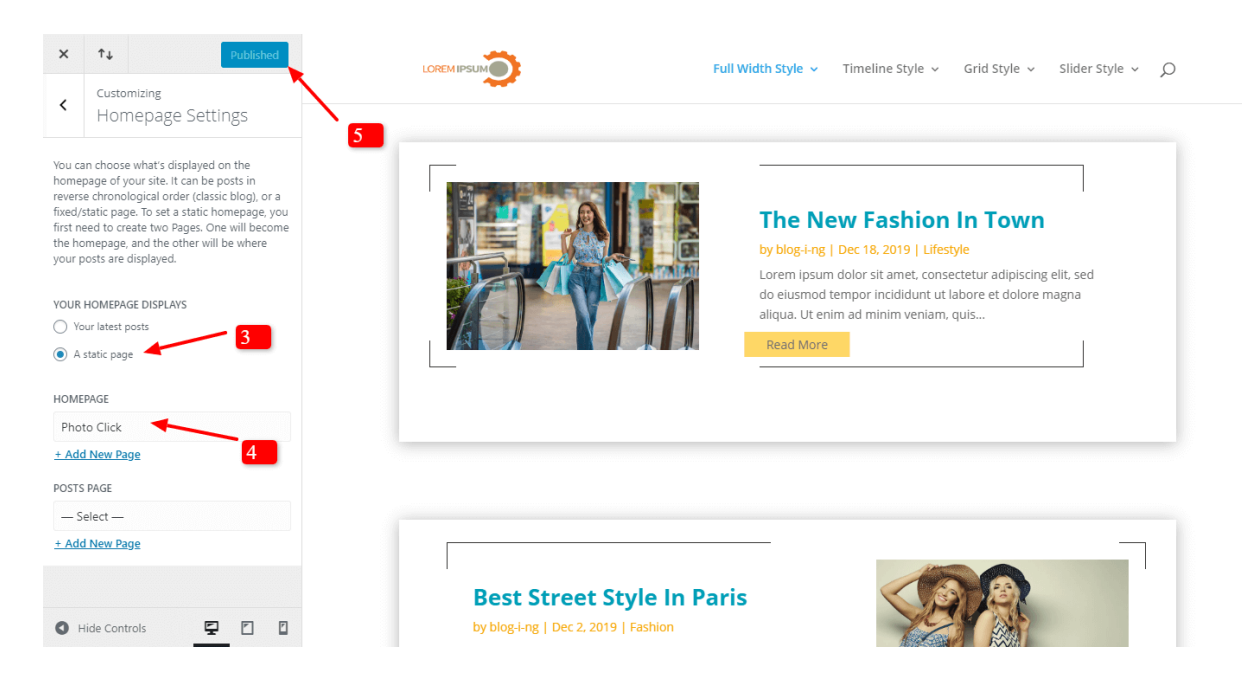

B. How to set Menu Structure?

### Step1:

Go To Appearance -> Menu - >Select Menu Name (usually as 'Main Menu ) -> Create Menu

| 🚯 🔏 Layout Testing                                                                                          | 🛡 0 🕂 New                                                                                                    | Howdy, Jayout 1 📶                                          |
|----------------------------------------------------------------------------------------------------|----------------------------------------------------------------------------------------------------|------------------------------------------------------------|
| 2 Dashboard                                                                                                 | Manage with Live Preview                                                                                                    | Screen Options   Help                                      |
| 🖈 Posts                                                                                                    | Edit Menus                                                                                                    |                                                            |
| 93 Media                                                                                                    |                                                                                                    |                                                            |
| 📕 Pages                                                                                                    | Create your first menu below.                                                                                                    |                                                            |
| Comments                                                                                                    |                                                                                                    | 3                                                          |
| 🖈 Projects                                                                                                  | Add menu items                                                                                                    | Menu structure 2                                           |
| 🔊 Appearance                                                                                                | Pages 🔺                                                                                                    | Menu Name Main Menu                                        |
| Themes<br>Customize<br>Widgets<br>Menus<br>Background<br>Theme Editor<br>Plugins<br>Users<br>Users<br>Tools | Most Recent View All Search Glamour Style — Divi Large Image Style — Divi Modern Style — Divi Photo Click — Divi Ring Format — Divi Content Aside Style — Divi List Center — Divi Alternate Content — Divi Select All Add to Menu | Give your menu a name, then click Create Menu. Create Menu |
| Settings                                                                                                    | Danta                                                                                                    |                                                            |
| Divi Divi                                                                                                   | POSIS                                                                                                    |                                                            |
| <ul> <li>Collapse menu</li> </ul>                                                                           | Custom Links 🔻                                                                                                    |                                                            |
|                                                                                                    | Categories .                                                                                                    |                                                            |

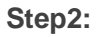

Select All Page You Need Add In Menu

| 🚯 🖀 Layout Testing 🛛                                                                       | 🗭 0 🕂 New                                                                                                    |                                                                                                    | Howdy, layout1 📃        |
|--------------------------------------------------------------------------------------------|----------------------------------------------------------------------------------------------------|----------------------------------------------------------------------------------------------------|-------------------------|
| 🚳 Dashboard                                                                                | Menus Manage with Live Preview                                                                                                    |                                                                                                    | Screen Options ▼ Help ▼ |
| 📌 Posts                                                                                    | Edit Menus Manage Locations                                                                                                    |                                                                                                    |                         |
| <b>9</b> 3 Media                                                                           |                                                                                                    |                                                                                                    |                         |
| 📕 Pages                                                                                    | Edit your menu below, or <u>create a new menu</u> . D                                                                                                    | n't forget to save your changes!                                                                                                    |                         |
| Comments                                                                                   |                                                                                                    |                                                                                                    |                         |
| 📌 Projects                                                                                 | Add menu items                                                                                                    | Menu structure                                                                                                    |                         |
| 🔊 Appearance 🛛 🖌                                                                           | Pages 🔺                                                                                                    | Menu Name Main Menu                                                                                                    | Save Menu               |
| Themes<br>Customize<br>Widgets<br>Menus<br>Background<br>Theme Editor<br>Plugins<br>Lisers | Most Recent View All Search<br>Signour Style — Divi<br>Large Image Style — Divi<br>Modern Style — Divi<br>Photo Click — Divi<br>Ring Format — Divi<br>Content Asia: Content — Divi<br>List Center | Add menu items from the column on the left.  Menu Settings  Auto add pages  Display location  Primary Menu  Secondary Menu  Footer Menu  Footer Menu |                         |
| <ul><li>✤ Tools</li><li>☑ Settings</li></ul>                                               | Altzmate Content — Divi     Select All     Add to Menu                                                                                                    | Delete Menu                                                                                                    | Save Menu               |
| <ul><li>Divi</li><li>Collapse menu</li></ul>                                               | Posts v<br>Custom Links v                                                                                                    | 2                                                                                                    |                         |

### Step3:

Under Menu setting Tick Mark 2 Check Boxes -> Automatically add new top-level pages to this menu -> Select Menu Option (Usually It Is ' Primary Menu ')

| 🚯 🖀 Layout Testing                                                                                                    | 루 0 🕂 New                              |                     |                                                         | Howdy, layout1 🔟 |
|----------------------------------------------------------------------------------------------------|----------------------------------------|---------------------|---------------------------------------------------------|------------------|
| Dashboard     Dashboard     Dashboar | List Center — Divi                     | Modern Style        | Page 🔻                                                  |                  |
| 📌 Posts                                                                                                    | Bloggy Style — Divi                    | Photo Click         | Page 🔻                                                  |                  |
| 93 Media                                                                                                    | Select All Add to Menu                 | Ding Format         | Dara                                                    |                  |
| 📕 Pages                                                                                                    |                                        | Ring Format         | rage .                                                  |                  |
| Comments                                                                                                    | Posts v                                | Content Aside Style | Page 🔻                                                  |                  |
| 📌 Projects                                                                                                    | Custom Links 🔻                         | List Contor         | Page V                                                  |                  |
| Appearance                                                                                                    | Categories 🔻                           | List Center         | raye '                                                  |                  |
| Themes                                                                                                    |                                        | Alternate Content   | Page 🔻                                                  |                  |
| Customize                                                                                                    |                                        | Bloggy Style        | Page V                                                  |                  |
| Widgets                                                                                                    |                                        | bloggy style        | rage -                                                  |                  |
| Menus                                                                                                    |                                        |                     |                                                         |                  |
| Background                                                                                                    |                                        | Menu Settings       |                                                         |                  |
| Theme Editor                                                                                                    |                                        | Auto add pages      | Automatically add new top-level pag                     | es to this menu  |
| 🖆 Plugins                                                                                                    |                                        | Display location    | Primary Menu                                            | 3                |
| 🕹 Users                                                                                                    |                                        |                     | <ul> <li>Secondary Menu</li> <li>Footer Menu</li> </ul> |                  |
| 差 Tools                                                                                                    |                                        |                     |                                                         |                  |
| Settings                                                                                                    |                                        | Delete Menu         |                                                         | Save Menu        |
| D Divi                                                                                                    |                                        |                     |                                                         |                  |
| Collapse menu                                                                                                    | Thank you for creating with WordPress. |                     |                                                         | Version 5.3.2    |